## AXIORY

## วิธีการติดตั้ง MT4

ห้าขั้นตอนในการติดตั้งและใช้งาน MT4

## MT4 สำหรับ Windows

- ดับเบิลคลิกที่ไฟล์ติดตั้งที่ดาวน์โหลดมา
- ทำเครื่องหมายที่กล่องข้อตกลงและคลิกที่ "ถัดไป"
- ยืนยันไดเรกทอรีการติดตั้งและคลิกที่ "ถัดไป"
- รอจนกระทั่ง MT4 ดาวน์โหลดและติดตั้งแล้ว คลิกที่ "เสร็จสิ้น"
- 🕨 กระบวนการติดตั้งเสร็จสมบูรณ์ตอนนี้คุณสามารถลงชื่อเข้าใช้ได้ทันที

## MT4 สำหรับ Mac

- ดับเบิลคลิกไฟล์ที่ดาวน์โหลด
- ลากและวางโลโก้ Axiory ไปที่โฟลเดอร์ Applications
- คลิกที "Axioryasia.MT4" จากนั้นคลิกที "เปิด"
- ในหน้าจอถัดไป คลิก "เปิด" อีกครั้ง
- กระบวนการติดตั้งเสร็จสมบูรณ์ตอนนี้ คุณสามารถลงชื่อเข้าใช้ได้ทันที

ในกรณีที่ข้อความ "Can't open because the developer is unconfirmed" ปรากฏขึ้นสำหรับผู้ใช้ Mac

- คลิกปุ่ม "Click to change" ที่ด้านล่างซ้ายของหน้าจอ คุณจะต้องป้อนชื่อผู้ใช้ และรหัสผ่านสำหรับบัญชีผู้ดูแลระบบ ดังนั้นควรเตรียมล่วงหน้า
- เลือก "Allow all applications" ใน "Perform downloaded applications".
- เลือกอนุญาตให้แอปพลิเคชั่นทั้งหมดลดความปลอดภัย คลิก"Allow all applications" จากนั้นคำเตือนจะปรากฏขึ้น
- 4. หลังจากเปลี่ยนข้างต้นโปรดติดตั้ง MetaTrader 4 อีกครั้ง หลังจากการติดตั้งเสร็จสมบูรณ์เปิดหน้าจอนี้อีกครั้ง และเรียกคืนการตั้งค่าดั้งเดิม